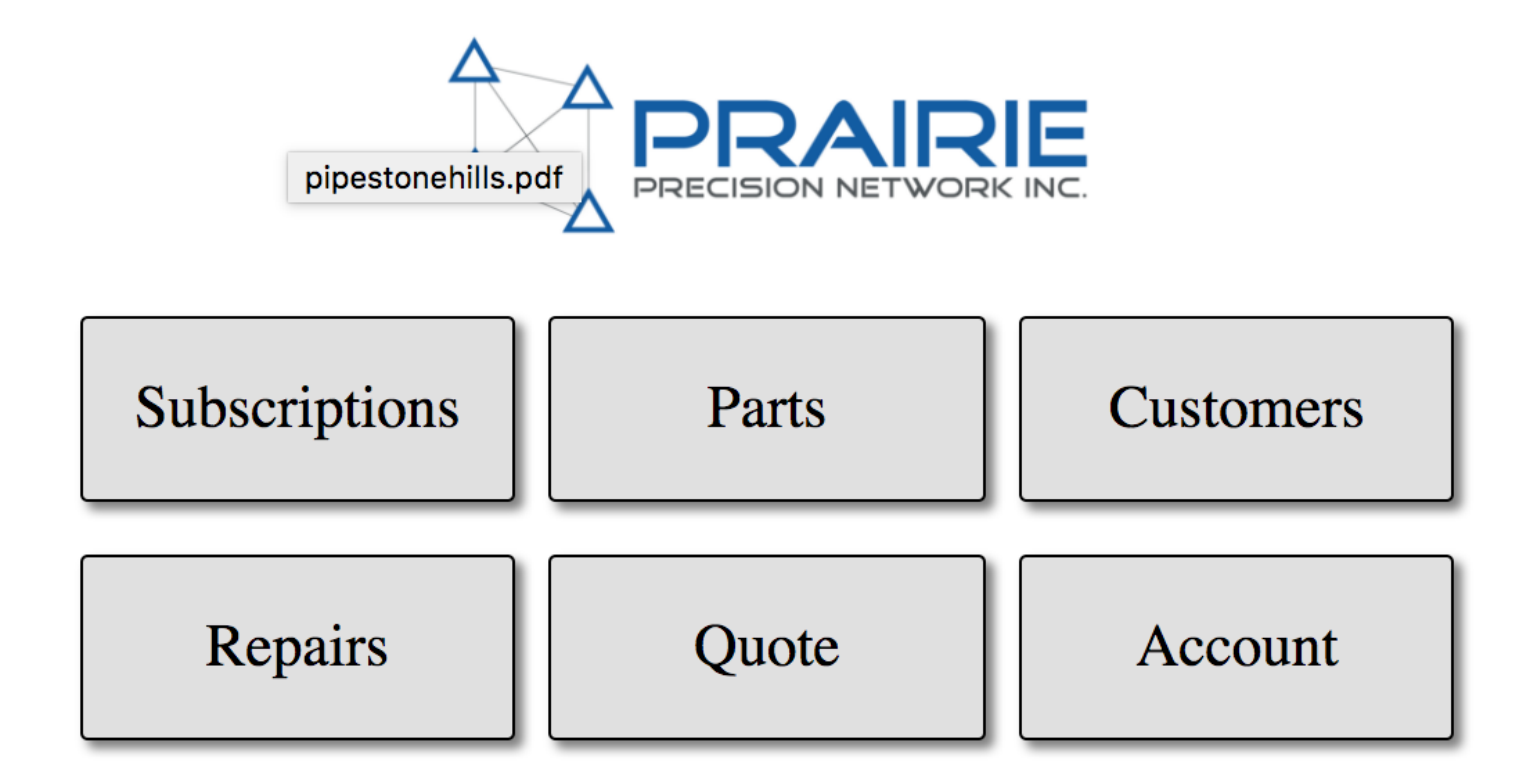

# ONLINE ORDER TOOL MANUAL VERSION 2.0

# CONTENTS

### Introduction

| Order Tool Purpose | 3 |
|--------------------|---|
| User Info          | 4 |
| Generic Login      | 4 |
| Generie Login      |   |

### Customers

| Manage Customers | 5 |
|------------------|---|
| Manage Modems    | 5 |

### Subscriptions

| Subscription Status   | 6 |
|-----------------------|---|
| Adding a Subscription | 6 |
| Email Confimation     | 7 |

#### Parts

| Submitting a Parts Order | 8 |
|--------------------------|---|
| Email Confirmation       | 9 |

## Repairs

| Checking Repair status | 10 |
|------------------------|----|
| Submitting a repair    | 11 |
| Email Confirmation     | 12 |

# Quote

| Purpose of Quote T  | bol |
|---------------------|-----|
| Generic Login Info. |     |
| Ouoting a System    |     |
| Quote Total         |     |

### Account

| New Tool Development |
|----------------------|
|----------------------|

# INTRODUCTION

The Prairie Precision Order tool is a resource that has been developed for our dealer/reseller network. The main purpose of this tool is to make ordering parts and subscriptions easier and to also allow the tracking of these orders.

This guide will go through how to place orders, repairs and use the quote tool.

If you have any suggestions for us on how to do something better please feel free to share it. We understand that most of our dealers only order from us at certain times of year and may forget how to do it. Use this guide as your resource and always feel free to contact us.

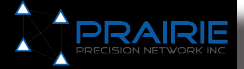

# LOGIN INFORMATION

### USER INFO

The address of the order tool is http://order.prairieprecision.com

Your individual username has been set by PPN. If you need your information or your password please contact us. If you would like to add another user to the database you must contact PPN as this is a manual process.

#### **GENERIC LOGIN**

We have created a generic login that will allow a user to see the Quote Tool to price a system out. When logged in with this information the user will only be able to choose the quote tool tile, if anything else is selected it returns them to the login page.

Username: Prairie Password: Quote

# **CUSTOMERS**

### MANAGE CUSTOMERS

Order Tool 2.0 has the ability to manage customer modems and dealer inventory. You can move modems in and out of a customer account with ease. As well you can add, delete and manage your customers accordingly.

Adding a Customer

- 1. Click on the "Customer" tab (Figure 1)
- 2. Click on "New". Now you will be able to add their name and then hit done (Figure 2)

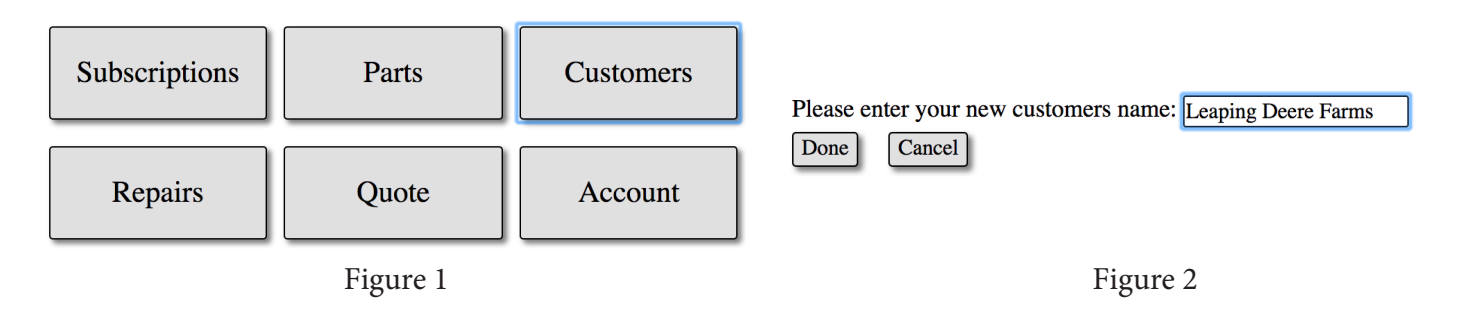

### MANAGE MODEMS

Once this customer has been created a new page shows up that has all the dealer modems in inventory that can then be moved to this new customer account. \**Modems in dealer inventory are assigned by PPN*\* Contact us for any discrepancies

Moving Modems

- 1. You will see the customer name at the top which can be updated at any time (Figure 3)
- 2. Select a modem in the "Stock Modems" category and move to customer
- 3. Once done you will see this modem now be in the "Customer Modems" category (Figure 4)
- 4. Hit done to take you back to the

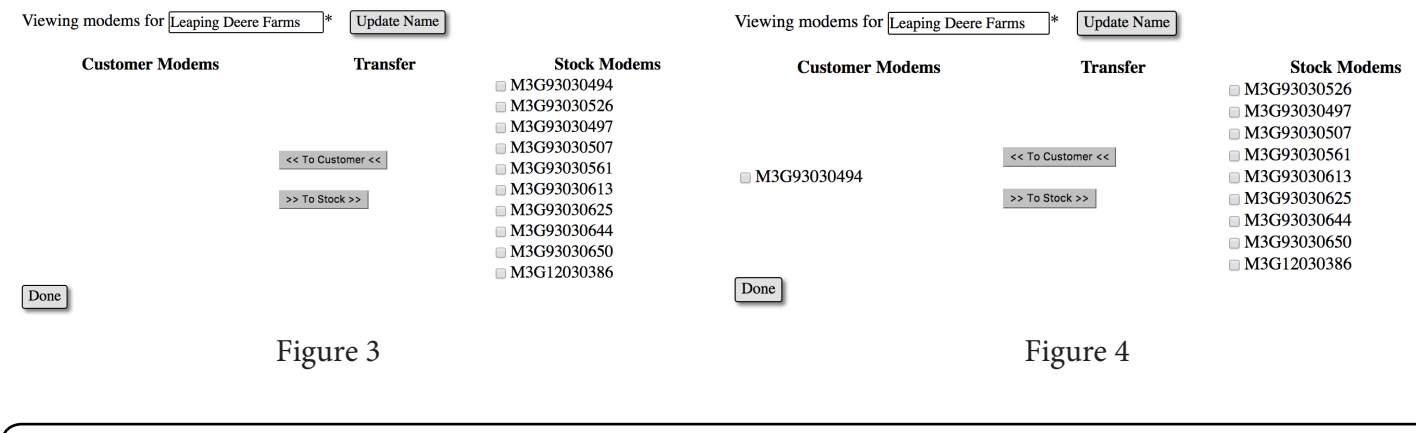

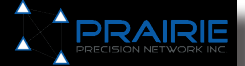

# **SUBSCRIPTIONS**

Once the customer has been created and the modem moved to their own customer inventory then the order tool takes you right away to the add a subscription page to this modem/modems.

#### SUBSCRIPTION STATUS

1. On this modem page you will be able to see the current modem subscription status as a glance (Figure 5)

- 2. You will also be able to see the subscription history of this selected device
- 3. To add a subscription, select the modem and hit "Add Subscription"

#### ADDING A SUBSCRIPTION

- 1. Select the "Sub Type" that your customer has ordered.
- 2. You can change the "Start Date" of this subscription as well
- 3. When changes are made to the "Sub Type" or "Start Date" the order tool will reload the page and up date the information on its own (Figures 6 & 7)
- 4. Enter your PO#

# Select customer to view modems: Leaping Deere Farms

|   | Serial Number   | End Date | Status   | History              |
|---|-----------------|----------|----------|----------------------|
|   | M3G93030494     |          | Inactive | Subscription History |
| Α | dd Subscription | Manage   | Custome  | r Modems             |

#### Figure 5

Select sub type, quantity, and start date then press submit to order subscriptions.

| Serial<br>Number | Sub Type  | Quantity | Start Date | End Date |
|------------------|-----------|----------|------------|----------|
| M3G93030494      | SELECT \$ | 1 🗘      | 2017-01-23 |          |
| Order PO:        |           |          | \$0.00     | Cancel   |

Figure 6

Select sub type, quantity, and start date then press submit to order subscriptions.

| Serial<br>Number | Sub Type        | Quantity | Start Date   | End Date     |
|------------------|-----------------|----------|--------------|--------------|
| M3G93030494      | Ag Season RTK 💲 | 1 🛊      | 2017-01-23   | Dec 31, 2017 |
| Order PO:        |                 |          | \$1,500.00 C | ancel        |

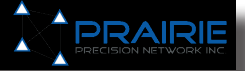

# **SUBSCRIPTIONS**

### EMAIL CONFIRMATION

| 1. Once you hit | Submit | you | r browser will give you this message                                                                   |
|-----------------|--------|-----|----------------------------------------------------------------------------------------------------|
|                 | ¢      |     | order.prairieprecision.com says:<br>Order submitted. You will receive a confirmation email<br>shortly. |
|                 |        |     | ОК                                                                                                    |

- 2. After a minute you will get an email (Figure 8) with your order information. This can be copied to anyone within your organization that you choose.
- 3. If this was an order for a demo subscription you will also see how many Demos you have left in your dealer organization

### Please find below an order from James Willis at AGLAND.

Customer: Demo

Modem M3G93030477: 1 x RTK-AG Season - activated from Jan 23, 2017 to Dec 31, 2017.

PO: TEST Total MSRP: \$1,500.00

1 demo subscription was used for this order. You have 3 remaning.

# ORDER TOOL MANUAL

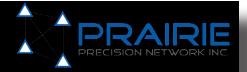

# PARTS

### **NEW PARTS ORDER**

- 1. Login to Order Tool and click on the "Parts" tile
- 2. Choose the parts you want to order from the drop down list (Figure 9)
- 3. Change the quantity and then hit add item
- 4. The prices in the order tool are list price only. If you want to know your dealer cost then just subtract 25% (Figure 10)
- 5. Make sure to fill out the PO# box or the order will not be processed
- 6. Once that is done, hit the **Submit Order** box to place the order

| Remove /        | VI / Select Item                                  | \$0.00 Qty: Add Item |
|-----------------|---------------------------------------------------|----------------------|
|                 | JDM-150 - 3G Cell Modern With WIFi                |                      |
|                 | JDM-150-NOANT - Remove Antenna from JDM-150 Order |                      |
|                 | JD8-150RF - Refurbish for JD8-150                 |                      |
|                 | JDB-150X1 - 1-Year Extended Warranty              | \$0.00               |
|                 | JD8-150X2 - 2-Year Extended Warranty              | Total:               |
|                 | JDB-15OR1 - 1-Year Replacement Warranty           |                      |
|                 | JDB-150R2 - 2-Year Replacement Warranty           |                      |
|                 | JDB-150H3 - 3-Year Replacement Warranty           |                      |
|                 | JDB-150EXT - 15 Foot Extension Cable              |                      |
|                 | JOB-150CBK - Inside cab mounting bracket          |                      |
|                 | JDB-150RMK - Roof Mount Kit                       |                      |
|                 | JDB-100HBK - Hoof Mount Bracket                   |                      |
| Erc. e          | JUB-150HPU - Hoot Mount Hood                      |                      |
| P.18            | BASE DTV - Dealer Initiated Rase Station          |                      |
|                 | CRU RHC THC - Deal Mond Asterna Cable (TMC)       |                      |
|                 | C14 ANTER OIL Call Sizeal Tester                  |                      |
|                 | CM-MCBI E-195 1948 Cell Booster 201               | 5                    |
|                 | PRN. Butw. 01 IP Auto Preser Curle Device         |                      |
| Please note: La | and and                                           |                      |
|                 | Figure 9                                          |                      |

|                                            | Welcome, Jason LogOut |
|--------------------------------------------|-----------------------|
| Remove All (308-150RMK - Roof Mount Kit E) | \$0.00 Qty: Add Item  |
| 3 x JDB-150RMK - Roof Mount Kit            | \$675.00              |
|                                            |                       |
|                                            |                       |
|                                            |                       |
|                                            |                       |
| Submit Order                               | Total:\$675.00        |
| Prairie Precision Network Inc. 2015        |                       |
| Figure 10                                  |                       |

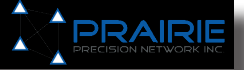

# PARTS

Email Confirmation
1. Once you hit
Submit
your browser will give you this message
order.prairieprecision.com says:
Order submitted. You will receive a confirmation email
shortly.
OK

2. After a minute you will get an email (Figure 11) with your order information. This can be copied to anyone within your organization that you choose.

# Please find below an order from James Willis at AGLAND.

1 x JDM-150 - 3G Cell Modem With WiFi (Includes high-gain cell antenna) -\$1,915.00

PO: TEST Total MSRP: \$1,915.00

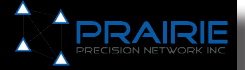

# REPAIRS

### **CHECKING REPAIR STATUS**

- 1. Login to Order Tool and click on the "repair" tile
- 2. Once the page loads you will see any pending repairs (Figure 12)

| Back                                |                                                              | Welcome, jriseley LogOut |
|-------------------------------------|--------------------------------------------------------------|--------------------------|
|                                     | Request New Repair                                           |                          |
| Please find your RMA history be     | ow.                                                          |                          |
| M3G11040024: Klassen Agri Sta       | tus: RMA request received                                    |                          |
| M3G11040153: U of S Status: R       | lepair complete, awaiting shipment from PPN                  |                          |
| M3G11040165: Darius Hofer Sta       | tus: Repair complete, awaiting shipment from PPN Date In: 11 | /19/2015                 |
| M3G12030226: Demo Status: R         | epair complete, awaiting shipment from PPN Date In: 6/18/201 | is                       |
| Prairie Precision Network Inc. 2015 |                                                              |                          |

Figure 12

# REPAIRS

### SUBMITTING A REPAIR

- 1. If you have a new repair to submit, hit the **Request New Repair** button
- 2. Select the modem you are sending in for repair (Figure 13)
- 3. Select the modem that you want to move the subscription over too (Figure 13)
- 4. IMPORTANT: Make sure to fill out where you want the modem repair sent back too
- 5. Describe what the modem issues are and then hit Send Repair Request

| Back                                           |                                             | Welcome, jriseley | LogOut |  |
|------------------------------------------------|---------------------------------------------|-------------------|--------|--|
| Repair Modem:<br>Loaner Modem:                 | (M3G11040017 ¢)<br>(M3G93030723 ¢)          |                   |        |  |
| Return Location:                               | Stettler, AB                                |                   |        |  |
| Please provide a brid<br>Modern Power Lights v | ef description of the modern's issue below. |                   |        |  |
|                                                |                                             |                   |        |  |
|                                                |                                             |                   |        |  |
|                                                | Send Repair Request                         |                   |        |  |
| Prairie Precision Network Inc. 2015            |                                             |                   |        |  |
|                                                |                                             |                   |        |  |

Figure 13

PRAIRI

# REPAIRS

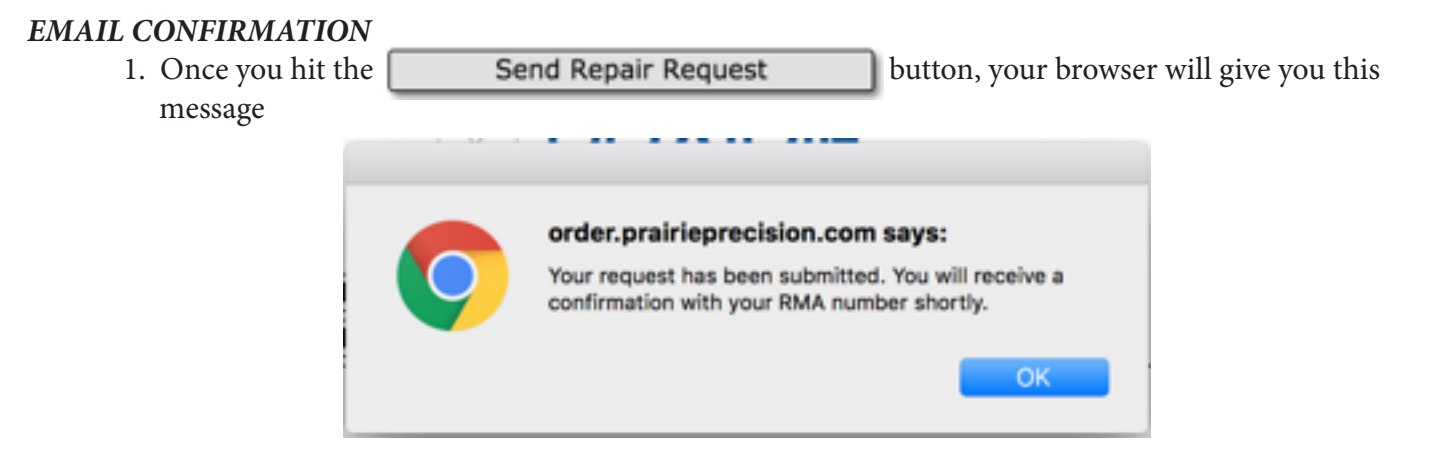

- 2. After a minute you will get an email (Figure 14) with your repair order information and instructions for shipping
- 3. IMPORTANT: Make sure to print out this email and include with your modem return. If not included the repair will not be processed
- 4. IMPORTANT: ONLY ship the modem that is to be repaired. REMOVE SIM and do not ship antenna, shroud or extra cables with the modem.

Please find below a repair request from Jason Riseley at CERVUS

| Contact:     | 403-323-0232 |
|--------------|--------------|
| RMA:         | 16042101     |
| Modem:       | M3G11040017  |
| Loner Modem: | M3G93030723  |
| Return To:   | Stettler, AB |
|              |              |

#### Reported Issue

Modem Power Lights will not come on

Please ensure to print a copy of this e-mail and include it with the modem being returned for repair.

Only ship the modem to be repaired, any accessories (antenna etc) may not be returned with the repaired modem.

Please ship the modem to:

Prairie Precision Network #110 - 201 38 ave NE Calgary, AB T2E 2M3

# 

# QUOTE

### **QUOTE TOOL PURPOSE**

The purpose of the Quote Tool is to make sure that a dealer employee can quickly share with a customer the cost of a RTK system upgrade. This should be used in conjuction with our payback calculator that can be found at <a href="https://www.prairieprecision.com/payback.html">www.prairieprecision.com/payback.html</a>

This tool can also be used to quote a traditional RTK system as well as the John Deere upgrades are all the same.

#### **GENERIC LOGIN**

We have created a generic login that will allow a user to see the Quote Tool to price a system out. When logged in with this information the user will only be able to choose the quote tool tile, if anything else is selected it returns them to the login page.

Username: Prairie Password: Quote

# ORDER TOOL MANUAL

# QUOTE

## QUOTING A SYSTEM

- 1. Login to Order tool and select the "Quote" tile
- 2. Once it loads you will see the following screen

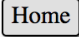

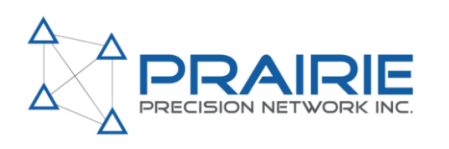

Welcome, Jason LogOut

Use the tool below to find the upgrade cost and annual cost for upgrading to Prairie Precision RTK

Upgrading fromSF1 SF3000 ♀Dealer Margin25 (%)Number of Units1 ♀JD Exchange Rate30 (%)PPN Subscription LengthAg Season RTK ♀Exchange Bonus1 (%)Cell Signal Booster Calculate

\*JD upgrade provided by your Deere dealer.

\*\*Cellular data cost is calculated assuming \$45 per month of an active RTK subscription. This may vary per cell provider. \*\*Cellular data plans to be set up by customer.

- 3. You will now be able to select what you are upgrading from, the number of units and the subscription length you would like to quote
- 4. Cell Signal Booster is quoted by default. If you DO NOT want to include a cell booster you can deselect it on this screen
- 5. Next select the margin you want to quote and the current exchange and exchange bonus if any

6. Once done hit

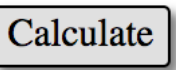

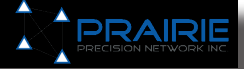

# QUOTE

### QUOTE TOTAL

1. Once you hit calculate the Quote totals will now show as below

Please see the table below for cost to upgrade  $\underline{1 \text{ unit}}$  from  $\underline{SF1 \text{ SF3000}}$  to RTK.

| JD Upgrade Cost*       |                                                    |         |             |  |  |
|------------------------|----------------------------------------------------|---------|-------------|--|--|
| 090APC                 | SF1 to SF2 Ready (SF3000)                          | 963K963 | \$5,285.28  |  |  |
| 7305PC                 | RTK Activation (SF3000)                            | 463K468 | \$4,624.62  |  |  |
| 049FPC                 | Autotrac Activation Upgrade (For 2630 if required) | 742K47  | \$330.33    |  |  |
| PPN Upgrade Cost       |                                                    |         |             |  |  |
| JDM-150                | 3G Cell Modem w/ Wifi                              | 251K436 | \$1,915.00  |  |  |
| JDB-150RMK             | Roof Mount Kit                                     | 751K68  | \$225.00    |  |  |
| RTK-AG Season          | Network Subscription Cost                          | 001K125 | \$1,500.00  |  |  |
| CM-MOBILE-30S          | Cell Signal Booster                                | 502K32  | \$310.00    |  |  |
|                        | Cell Data Cost (Customer must provide)             |         | \$360.00**  |  |  |
| Totals                 |                                                    |         |             |  |  |
| Total First Year Cost: |                                                    |         | \$14,550.23 |  |  |
| Recuring Yearly Cost:  |                                                    |         | \$1,860.00  |  |  |

Reset

\*JD upgrade provided by your Deere dealer.

\*\*Cellular data cost is calculated assuming \$45 per month of an active RTK subscription. This may vary per cell provider.

\*\*Cellular data plans to be set up by customer.

- 2. At the top of the page you will notice how many units you are quoting and what you are upgrading the system from.
- 3. The first part will be the John Deere upgrades that are required. Keep in mind that the SF1 to Autotrac activation may NOT be needed. Check with your Precision Ag team.
- 4. The PPN upgrade is set at retail prices and does not change according to your margin inputs.
- 5. You can also mount the modem inside the cab which will allow you to not have to purchase the roof hood but instead a cab bracket which is roughly the same price.
- 6. Multi Subscriptions will be added and discounted accordingly if quoted
- 7. Cell Data Cost is just a suggestion as these prices change without notice and are NOT provided by PPN

# ACCOUNT

The "Account" tool will be used for you and your dealer group to manage users and other admin features with PPN.

This tool will continue to be developed and be launched at a later date